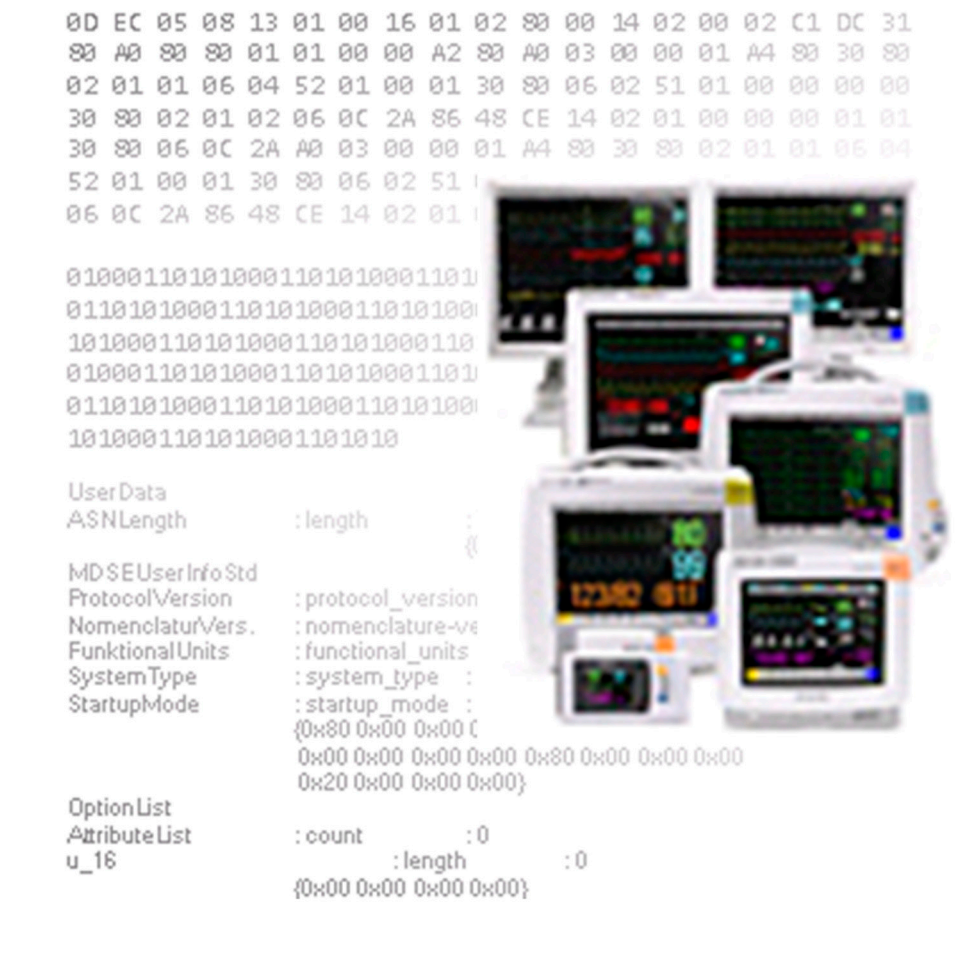

Instructions for Use

# **Data Export Test Tool**

MP2/X2, MP5/20/30/40/50/60/70/80/90 & MX800

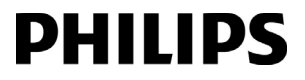

Part Number 453564254321 Printed in Germany 01/11

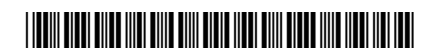

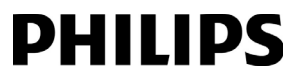

# **Table of Contents**

| 1 About this Guide                             | 5  |
|------------------------------------------------|----|
| About the Data Export Test Tool                | 5  |
| Manufacturer's Information                     | 6  |
| Trademark Information                          | 6  |
| 2 DETT - Instructions for Use                  | 7  |
| Installation of DETT                           | 7  |
| Un-Installation of DETT                        | 7  |
| Deletion of Log Files                          | 7  |
| System Requirements for DETT                   | 8  |
| How to start DETT                              | 8  |
| The Menu                                       | 9  |
| System List Window                             | 14 |
| System Detail Window                           | 16 |
| Debug Information Window                       | 21 |
| Log Files                                      | 21 |
| DETT overview example                          | 22 |
| How to connect a PC with DETT to an IntelliVue | 23 |
| Index                                          | 25 |

#### 4

# About this Guide

These Instructions for Use are for technicians and biomedical engineers using the Data Export Test Tool (DETT) with the Philips IntelliVue MP2 / X2 / MP5 / MP20 / MP30 / MP40 / MP50 / MP60 / MP70 / MP80 / MP90 /MX800 (M8102A / M3002A / M8105A / M8001A / M8002A / M8003A / M8004A / M8005A / M8007A / M8008A / M8010A / 865240) patient monitors, hereafter referred to as the patient monitor. They describe the functionality of the Data Export Test Tool.

IFU (Instructions for Use) is used as an abbreviation and will refer to this document.

#### WARNING

This Data Export Test Tool is not intended for clinical use.

In this guide

- A warning alerts you to a potential serious outcome, adverse event or safety hazard. Failure to observe a warning may result in death or serious injury to the user or patient.
- A caution alerts you where special care is necessary for the safe and effective use of the product. Failure to observe a caution may result in minor or moderate personal injury or damage to the product or other property, and possibly in a remote risk of more serious injury.

# About the Data Export Test Tool

DETT is used to test the communication interface protocol, which transfers data from the Philips IntelliVue Patient Monitor via the Local Area Network (LAN) Interface or Serial Interface (MIB/ RS232) to an external Computer.

The IntelliVue Data Export Interface cannot be accessed via the Local Area Network when the IntelliVue monitor is connected to the Philips LAN, e.g. to an Information Center (central station).

Communication via the MIB/RS232 Interface is always possible.

Please refer to the latest version of the Data Export Interface Programming Guide for further details about the IntelliVue Data export interface specifications.

#### CAUTION

The computer client (the interfacing system) and/or the user of the communication system must comply with applicable data privacy regulations.

# **Manufacturer's Information**

The information contained in this document is subject to change without notice. Philips makes no warranty of any kind with regard to this material, including, but not limited to, the implied warranties of merchantability and fitness for a particular purpose.

Philips shall not be liable for errors contained herein or for incidental or consequential damages in connection with the furnishing, performance or use of this material.

# **Trademark Information**

Microsoft ® is a U.S. registered trademark of Microsoft Corp. Windows XP®, Windows Vista® and Windows 7® are U.S. registered trademarks of Microsoft Corp.

# **DETT - Instructions for Use**

# Installation of DETT

Unzip the downloaded version to the desired installation directory. The following files are unzipped to the installation directory:

#### \**DETT**

BinaryStreamer.dll configuration.xml DataExportTestTool.chm DETT.exe MdilDataTypes.dll Tnlscat.x PluginInterfaces.dll

#### \DETT\Plugins

ConnectionStatePlugin.dll DataStorePlugin.dll DiscoverPlugin.dll DiscoverSerialPlugin.dll

# **Un-Installation of DETT**

Delete the DETT installation directory including DETT.exe.

Log files deletion: Delete DETT log files either in the default program directory or the selected log files path (refer to "File -> Configuration").

# **Deletion of Log Files**

DETT generates log files when connected to an IntelliVue monitor.

Logfiles are marked as "\*.txt" - Files with DevIFTest as prefix, e.g. DevIfTest\_20100222\_103626\_COM1\_115200.txt

To delete the log files, manually delete the files that are either stored in the default program directory or the selected log files path (refer to "File -> Configuration").

As the log files can take up a considerable amount of disk space we recommend that you delete the log files when they are no longer needed.

# System Requirements for DETT

To use the DETT, your PC must fulfill these minimum requirements:

- Processor: 1 GHz or better is required
- Installed Memory: 512 MB RAM (required), 1GB (recommended).
- Free hard disk space:

About 2 MB for the zip file and less than 10 MB for the extracted tool excl. stored log files.

#### NOTE

Future releases of the DETT may require more hard disk space.

- Network Interface Card with 10BaseT half-duplex. It is recommended that you install the latest driver available for your Network Card.
- RS-232 interface to communicate with the IV MIB/RS-232 interface or support of an USB/ RS-232 converter
- Super VGA monitor with at least 800 x 600 pixels screen resolution (required), 1024 x 768 or better (recommended).
- Operating System: Windows XP (32 bit version), Windows Vista (32-bit version) or Windows 7 (32- and 64-bit version).

Other compatible operating systems have not been tested.

.NET Framework 3.5 is required

#### NOTE

Windows Vista and Windows 7 should use 96 DPI (100%) as screen resolution to avoid DETT menu text to be shortened or compressed.

# How to start DETT

Double click on the "DETT.exe" file stored in the DETT installation directory to start the application. Windows system admin rights are required.

After starting the application, the main window is displayed. No system data is displayed. The application window consists of these main areas:

- 1 Menu
- 2 System List Window
- 3 System Details Window
- 4 Debug Information Window
- 5 Status Strip
- 6 Frame Border, which can be dragged to change split screen size

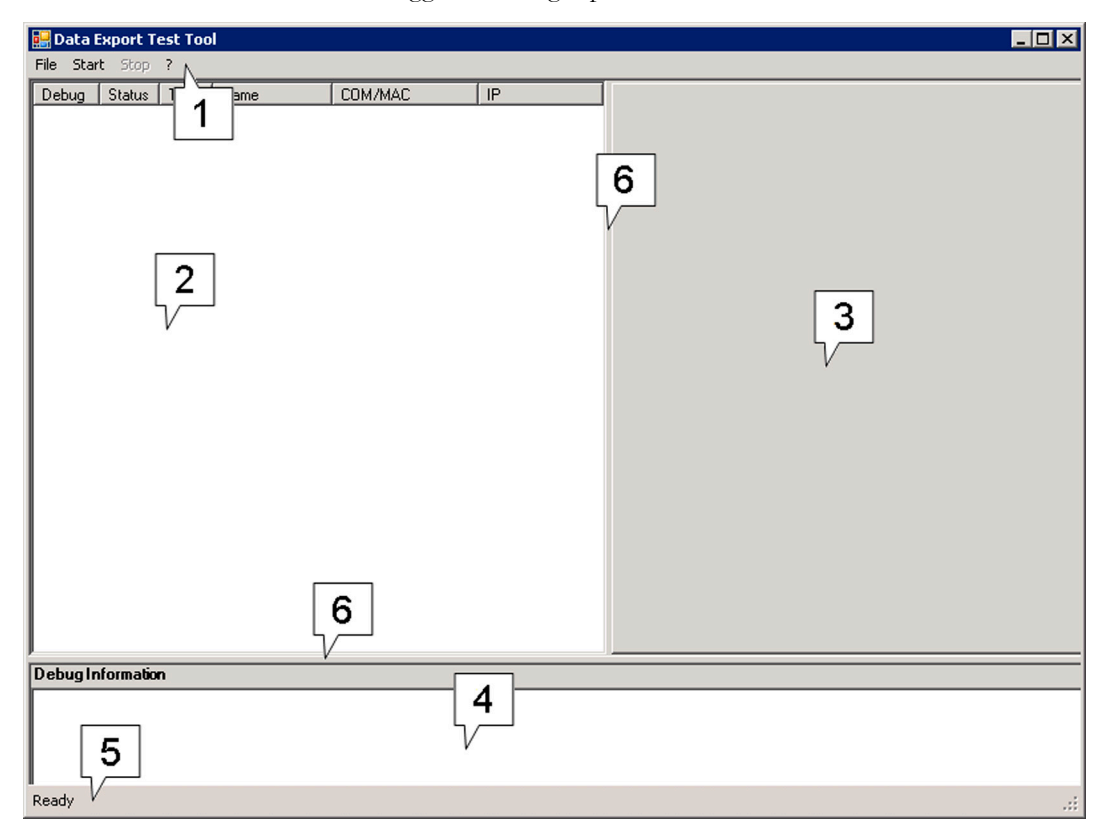

Refer to chapter "DETT overview example" for an example of how DETT displays connected patient monitor devices.

# The Menu

# File -> Configuration

| 🔡 Data Export Test Tool |           |            |             |         |  |  |  |  |
|-------------------------|-----------|------------|-------------|---------|--|--|--|--|
| File S                  | tart Sto  | р <b>?</b> |             |         |  |  |  |  |
| Conf                    | iguration | > уре      | Name        | COM/MAC |  |  |  |  |
| Exit                    |           | сом        | COM9:115200 | COM9    |  |  |  |  |
|                         | 0         | — Łом      | COM8:115200 | COM8    |  |  |  |  |
|                         | 0         | COM        | COM7-115200 | COM7    |  |  |  |  |

In the "File" pull down menu select "Configuration" to import a new NLS text catalog file, change the default path for the log files or change the baud rate of the COM interface.

| 🖶 Configuration |        |    | _ <b>_</b> _× |
|-----------------|--------|----|---------------|
| Log Path        |        |    | Change Path   |
| COM Speed       | 115200 |    |               |
| NLS-File        | Import |    |               |
|                 |        | ОК | Cancel        |
|                 |        |    |               |

When selecting "Change path" the log file path can be adapted to any PC or network directory. The default path for the log files is given by the installation path of the DETT.

### Log Path

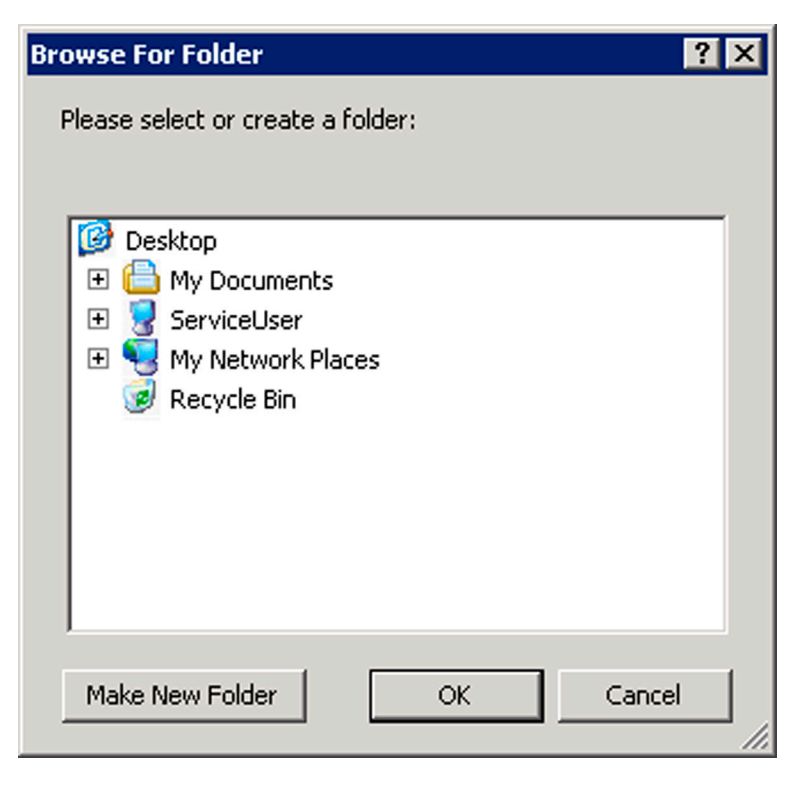

Logfiles are marked as "\*.txt" - Files with DevIFTest as prefix, e.g.

DevIfTest\_20100222\_103626\_COM1\_115200.txt. The file name contains a unique date & time stamp and an indicator of the communication port used.

A log file is created each time the data export communication is started (refer to chapter "Start" for more details how to start).

### **COM Speed**

Select the required baud rate of the COM interface (19200 or 115200)

#### NLS

The NLS text catalog (Tnlscat.X) can be be imported to achieve full text compatibility between the DETT tool and the Monitor Rev. If the text string of transmitted data is incorrect, this might be solved by an upgrade of the NLS text catalog. For further information, please refer to the respective Service Documentation for the patient monitors.

The NLS text catalog is included on the IntelliVue Support Tool DVD or can be downloaded from Philips InCenter.

When clicking the "Import" button, a windows file browser menu opens and the Tnslcat.x file to be imported can be selected.

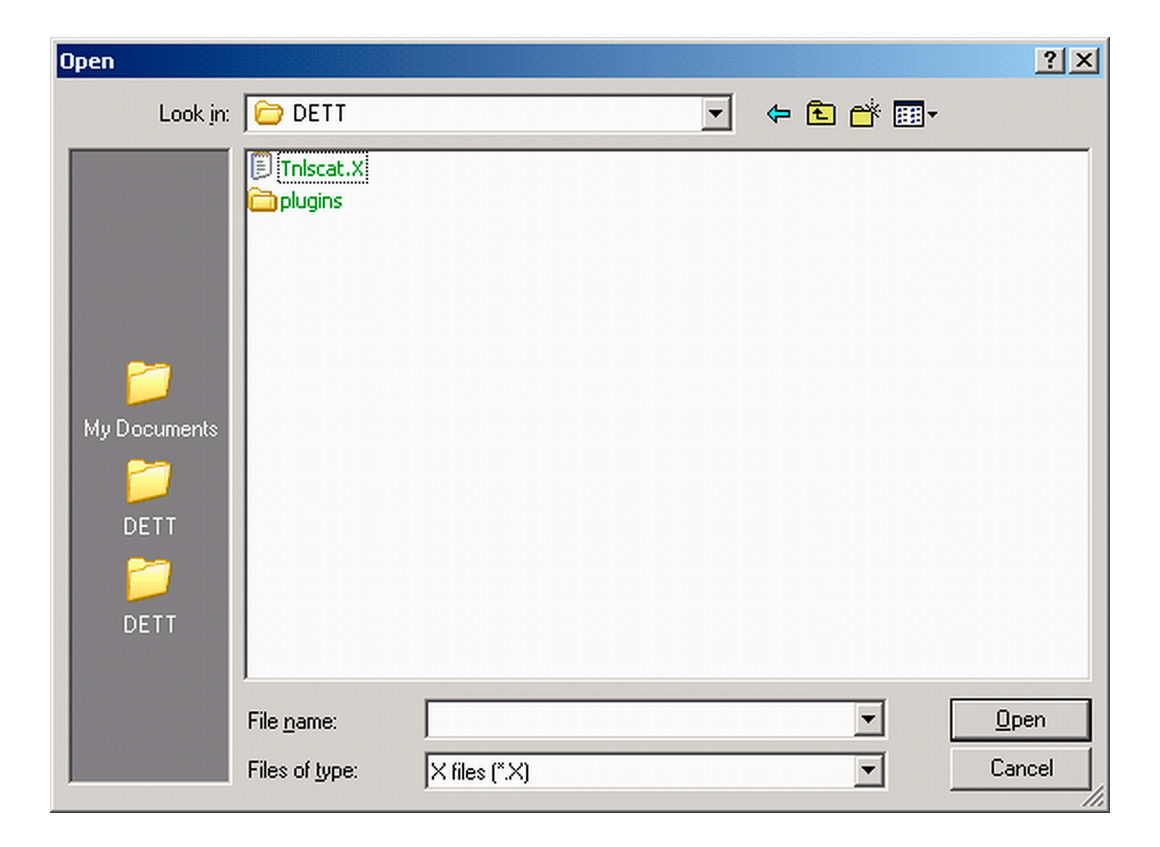

# File -> Exit

| 🔡 Dal  | 🔜 Data Export Test Tool |      |             |         |  |  |  |  |  |  |
|--------|-------------------------|------|-------------|---------|--|--|--|--|--|--|
| File 2 | <b>Start</b> Stop       | ?    |             |         |  |  |  |  |  |  |
| Con    | figuration              | ype  | Name        | COM/MAC |  |  |  |  |  |  |
| Exit   | >                       | сом  | COM9:115200 | COM9    |  |  |  |  |  |  |
|        |                         | —сом | COM8:115200 | COM8    |  |  |  |  |  |  |
|        | Π                       | COM  | COM7-115200 | COM7    |  |  |  |  |  |  |

From the "File" file pull down menu select "Exit" to exit the DETT. This will terminate the program, including all open threads.

## Start

Ensure that you have connected the IntelliVue monitor to the PC, either via LAN (monitor must have IP address either via BootP server or manual configuration) or via RS-232.

When using the LAN interface of the PC without a BootP Server in the LAN network (e.g. direct LAN Connection), the PC must use a valid IP address within the same subnet as the IV.

To start the data export communication select "Start" from the Menu.

| 🔡 Data Export Test Tool |        |      |      |         |  |  |  |  |
|-------------------------|--------|------|------|---------|--|--|--|--|
| File Start Stop ?       |        |      |      |         |  |  |  |  |
| Debug                   | Status | Туре | Name | COM/MAC |  |  |  |  |
|                         |        |      |      |         |  |  |  |  |

By selecting "Start" from the Menu, the DETT detects any available connected IntelliVue Patient Monitors and displays the received data in the numeric grid. Patient Monitors connected via LAN can take up to one minute to establish communication.

| Data     | Export T  | est Too |                        |                   |                |                 |           |           |               |                |                | _               |     |
|----------|-----------|---------|------------------------|-------------------|----------------|-----------------|-----------|-----------|---------------|----------------|----------------|-----------------|-----|
| File Sta | rt Stop   | ?       |                        | 1                 |                |                 |           |           |               |                |                |                 |     |
| Debug    | Status    | Туре    | Name                   | COM/MAC           | IP             | COM3:115200 C   | OM1:11    | 5200 COM4 | :115200 Abc08 | 15:00:09:FB-1D | AE-0B          |                 |     |
|          | 2         | LAN     | Abc0815<br>COM4:115200 | 00-09-FB-1D-AE-08 | 169.254.209.16 | System Informa  | ation     |           |               |                |                | Copy to Clipboa | ard |
| E        | 0         | COM     | COM1:115200            | COM1              |                | Bed Label       | Abc08     | 315       |               | Operating Mode | demo           |                 | -   |
|          | 0         | СОМ     | COM3:115200            | COM3              |                | Part Number     | M810      | 5A        |               | SW Revision    | G.01.74        |                 | -   |
|          |           |         |                        |                   |                | Serial Number   | ,<br>DE65 | 000550    |               |                | ,              |                 |     |
|          |           |         |                        |                   |                |                 |           |           |               |                |                |                 |     |
|          |           |         |                        |                   |                |                 |           |           |               | Patient Data   | Wave Prio List | MDS Dat         | a   |
|          |           |         |                        |                   |                | Numeric Data    |           |           |               |                |                |                 |     |
|          |           |         |                        |                   |                | Label           | 0         | 08:30:47  | 08:30:36      | 08:30:24       | 08:30:13       | 08:30:02        | 0   |
|          |           |         |                        |                   |                | 0000-83D7       |           |           |               |                |                |                 |     |
|          |           |         |                        |                   |                | 0000-862C (CPF  | P)        |           |               |                |                |                 |     |
|          |           |         |                        |                   |                | 0000-8645 (ATe  | emp)      |           |               |                |                |                 |     |
|          |           |         |                        |                   |                | 0000-8771 (SpC  | Dz)       |           | 95            | 95             | 95             | 95              | 9!  |
|          |           |         |                        |                   |                | 0000-877A (Pul: | s)        |           | 60            | 60             | 60             | 60              | 61- |
|          |           |         |                        |                   |                | 0000-8781 (Per  | 0         |           | 10            | 10             | 10             | 10              | 11  |
|          |           |         |                        |                   |                | 0000-87D9 (NBF  | P)        |           | 120/80 (90)   | 120/80 (90)    | 120/80 (90)    | 120/80 (90)     | 1:  |
|          |           |         |                        |                   |                | 0000-87DC (Pul  | s)        |           | 60            | 60             | 60             | 60              | 61  |
|          |           |         |                        |                   |                | 0000-880D (HF)  |           |           | 60            | 60             | 60             | 60              | 61  |
|          |           |         |                        |                   |                | 0000-8814 (AF)  |           |           | 15            | 15             | 15             | 15              | 11  |
|          |           |         |                        |                   |                | 0000-8819 (ST)  |           |           | 0,2 / 1,8 /   | 0,3 / 1,6 /    | 0,2 / 1,5 /    | 0,1 / 1,4 /     | 0,  |
|          |           |         |                        |                   |                | •               |           |           |               |                |                |                 |     |
| Debugl   | nformatio | 1       |                        |                   |                |                 |           |           |               |                |                |                 |     |
|          |           |         |                        |                   |                |                 |           |           |               |                |                |                 |     |
|          |           |         |                        |                   |                |                 |           |           |               |                |                |                 |     |
|          |           |         |                        |                   |                |                 |           |           |               |                |                |                 |     |
|          |           |         |                        |                   |                |                 |           |           |               |                |                |                 |     |
|          |           |         |                        |                   |                |                 |           |           |               |                |                |                 |     |
|          |           |         |                        |                   |                |                 |           |           |               |                |                |                 |     |
|          |           |         |                        |                   |                |                 |           |           |               |                |                |                 |     |
| Dunaiaa  |           |         |                        |                   |                |                 |           |           |               |                |                |                 |     |
| Running. |           |         |                        |                   |                |                 |           |           |               |                |                |                 | .:: |

## Stop

To stop the data export communication select "Stop" from the Menu.

The connection to all monitors is terminated. Logging is stopped as well.

| 🔡 Data Export Test Tool |   |      |              |              |  |  |  |  |  |
|-------------------------|---|------|--------------|--------------|--|--|--|--|--|
| File Start (Stop) ?     |   |      |              |              |  |  |  |  |  |
| Debug Statu             |   | Туре | Name         | COM/MAC      |  |  |  |  |  |
|                         | 2 | LAN  | Z0S11        | 00-09-FB-1D  |  |  |  |  |  |
|                         | 2 | LAN  | Z0S13        | 00-09-FB-05- |  |  |  |  |  |
|                         | 2 | COM  | COM14/115200 | COM14        |  |  |  |  |  |

# ? -> Help/About

In the "?" pull down menu, "Help" and "About" can be accessed.

| 🔡 Data Export Test Tool |         |     |       |           |               |  |  |  |  |
|-------------------------|---------|-----|-------|-----------|---------------|--|--|--|--|
| File Sta                | rt Stop | 2   |       |           |               |  |  |  |  |
| Debug                   | Status  | Н   | elp   |           | COM/MAC       |  |  |  |  |
|                         | 2       | A   | bout  | 1         | 00-09-FB-1D-4 |  |  |  |  |
|                         | 2       | LAN | ZOS   | 13        | 00-09-FB-05-1 |  |  |  |  |
|                         | 2       | CON | 4 COM | 14-115200 | COM14         |  |  |  |  |

### Help

Select "Help" to open the main help file.

| 😫 Data Export Test Tool                                                                 |                                                                                                    |
|-----------------------------------------------------------------------------------------|----------------------------------------------------------------------------------------------------|
| 📅 👉 🎒 🗗<br>Hide Back Print Options                                                      |                                                                                                    |
| Contents Index Search<br>☐ 10 Home<br>2 Data Export Test Tool<br>2 Instructions for Use | Data Export Test Tool reference The Data Export Test Tool reference provides information about how to use the tool and how to set its commands and parameters. The reference provides the following sections: |

### About

Select "About" to open the About box. The picture below shows an example of the "About" box. To exit the About box select "OK".

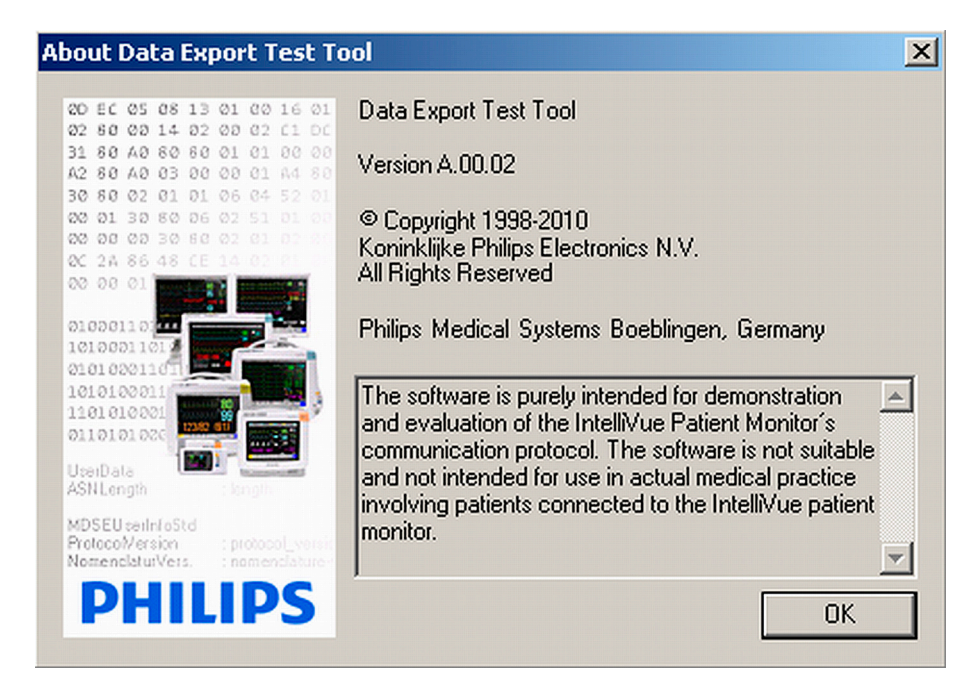

#### **Status Strip**

The Status Strip shows the current status of the DETT. The following status messages are displayed:

- 1 Ready DETT is launched and ready to be started
- 2 Running DET<sup>\*</sup>T has been started and is communicating
- **3** Stopped

DETT has been stopped

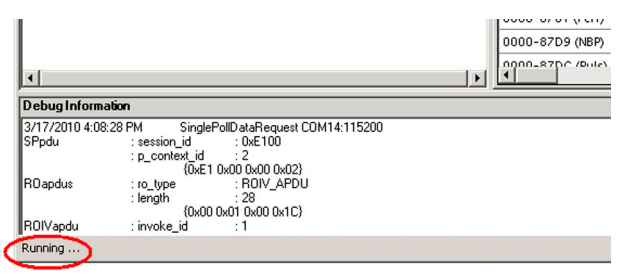

# **System List Window**

After starting the DETT, the data export communication of the available patient monitor systems is displayed in the system list window.

| Pile       Situ:       Type       Name       COMMAC       IP         2       COM       OM44115200       COM4415200       COM4115200       COM4115200       COM4115200       COM4115200       COM4115200       COM4115200       COM4115200       COM4115200       COM4115200       COM4115200       COM4115200       COM4115200       COM4115200       COM4       System Information       Copy to Claboard         9       0       COM       COM43115200       COM3       Water PioL Lit       MC524       System Information       Copy to Claboard       MC524       MC5015       Operating Mode       Emme       Swite Printion       Col1.7.4       MC5015       Operating Mode       MC5015       Operating Mode                                                                    | Data    | Export T  | est Too |              |                   |                |                |            |         |             |                  |                | _               |          |
|----------------------------------------------------------------------------------------------------|---------|-----------|---------|--------------|-------------------|----------------|----------------|------------|---------|-------------|------------------|----------------|-----------------|----------|
| Debus         Statu         Type         Name         COMANGC         IP         COMANGC         DOMANGC         DOMANGC                                                   | File St | art Stop  | ?       |              |                   |                |                |            |         |             |                  |                |                 |          |
| 2       LAN       Accolor15       00009478-170-AE-08       163.254.203.16         2       COM       COM                                                                                                    | Debug   | Status    | Туре    | Name         | COM/MAC           | IP             | COM3:115200 C  | OM1:115200 | COM4:11 | 15200 Abc08 | 15 : 00-09-FB-1D | AE-0B          |                 |          |
| 2       COM       COM 4115200       COM 4         0       COM       COM 1200115200       COM 5200115200       COM 5200115200         0       COM       COM 3115200       COM 3       Bet Label       Jabo315       Dereving Mode       Jeffer         0       COM       COM 3115200       COM 3       Bet Label       Jabo315       Dereving Mode       Jeffer         0       COM       COM 3115200       COM 3       Bet Label       Jeffer       Jeffer                                                                                                    |         | 2         | LAN     | Abc0815      | 00-09-FB-1D-AE-0B | 169.254.209.16 | Sustem Inform  | ation      |         |             |                  |                | Copy to Clipboa | ard      |
| umring       0       CDM       CDM                                                                                                    | 님       | 2         | COM     | COM4:115200  | COM4              |                | D. J. L.       | Lu. 0015   |         |             | o                |                |                 | =        |
| uning       Pat Number       M8105A       SW Revision       G.01.74         Seial Number       DE65000550       Patent.Data       Wave Prio.List       MDS Data         Numeric Data       Patent.Data       Wave Prio.List       MDS Data         Numeric Data       De00-8307       08:30:47       08:30:24       08:30:24       08:30:20       0         Numeric Data       De00-862C (CPP)       D       D       D       0       0       0         0000-862C (CPP)       D       D       D       D       D       0       0       0       0       0       0       0       0       0       0       0       0       0       0       0       0       0       0       0       0       0       0       0       0       0       0       0       0       0       0       0       0       0       0       0       0       0       0       0       0       0       0       0       0       0       0       0       0       0       0       0       0       0       0       0       0       0       0       0       0       0       0       0       0       0       0 <td>H</td> <td>0</td> <td>COM</td> <td>COM1:115200</td> <td>COM1<br/>COM3</td> <td></td> <td>Bed Label</td> <td>ADCU815</td> <td></td> <td></td> <td>Uperating Mode</td> <td>Idemo</td> <td></td> <td></td>                                                                                                    | H       | 0         | COM     | COM1:115200  | COM1<br>COM3      |                | Bed Label      | ADCU815    |         |             | Uperating Mode   | Idemo          |                 |          |
| Serial Number       DE65000550         Patient Data       Wave PrioList       MDS Data         Numeric Data       08:30:47       08:30:36       08:30:24       08:30:13       08:30:02       04         0000-8807       0       000-8807       0       000-0627 (CPP)       0       0       0       0       0       0       0       0       0       0       0       0       0       0       0       0       0       0       0       0       0       0       0       0       0       0       0       0       0       0       0       0       0       0       0       0       0       0       0       0       0       0       0       0       0       0       0       0       0       0       0       0       0       0       0       0       0       0       0       0       0       0       0       0       0       0       0       0       0       0       0       0       0       0       0       0       0       0       0       0       0       0       0       0       0       0       0       0       0       0       0                                                                                                    | -       | °.        | com     | 00110.110200 | 00110             |                | Part Number    | M8105A     |         |             | SW Revision      | G.01.74        |                 |          |
| Prierr Data         Wave Prio List         MDS Data           Numeric Data         1000-830.7         08:30:36         08:30:24         08:30:13         08:30:20         1           0000-8625 (CPP)         0         0         0         0         0         0         0         0         0         0         0         0         0         0         0         0         0         0         0         0         0         0         0         0         0         0         0         0         0         0         0         0         0         0         0         0         0         0         0         0         0         0         0         0         0         0         0         0         0         0         0         0         0         0         0         0         0         0         0         0         0         0         0         0         0         0         0         0         0         0         0         0         0         0         0         0         0         0         0         0         0         0         0         0         0         0         0         0         0                                                                                                    |         |           |         |              |                   |                | Serial Number  | DE650005   | 50      |             |                  |                |                 |          |
| Numeric Data         Work Princ Lift         MUDS Data           Label         08:30:47         08:30:36         08:30:24         08:30:13         08:30:02         1           Label         0000-8507         0         0         0         0         0         0         0         0         0         0         0         0         0         0         0         0         0         0         0         0         0         0         0         0         0         0         0         0         0         0         0         0         0         0         0         0         0         0         0         0         0         0         0         0         0         0         0         0         0         0         0         0         0         0         0         0         0         0         0         0         0         0         0         0         0         0         0         0         0         0         0         0         0         0         0         0         0         0         0         0         0         0         0         0         0         0         0         0         0                                                                                                    |         |           |         |              |                   |                |                |            |         |             |                  |                | 1               |          |
| Numeric Data           Label         08:30:47         08:30:36         08:30:24         08:30:13         08:30:02         0           0000-8820 (CPP) <td></td> <td></td> <td></td> <td></td> <td></td> <td></td> <td></td> <td></td> <td></td> <td></td> <td>Patient Data</td> <td>Wave Prio List</td> <td>MUS Data</td> <td><u> </u></td>                                                                                                    |         |           |         |              |                   |                |                |            |         |             | Patient Data     | Wave Prio List | MUS Data        | <u> </u> |
| Label       08:30:47       08:30:47       08:30:42       08:30:13       08:30:02       0         0000-8307                                                                                                    |         |           |         |              |                   |                | Numeric Data   |            |         |             |                  |                |                 |          |
| 0000-8307       0       0       0       0       0       0       0       0       0       0       0       0       0       0       0       0       0       0       0       0       0       0       0       0       0       0       0       0       0       0       0       0       0       0       0       0       0       0       0       0       0       0       0       0       0       0       0       0       0       0       0       0       0       0       0       0       0       0       0       0       0       0       0       0       0       0       0       0       0       0       0       0       0       0       0       0       0       0       0       0       0       0       0       0       0       0       0       0       0       0       0       0       0       0       0       0       0       0       0       0       0       0       0       0       0       0       0       0       0       0       0       0       0       0       0       0       0       0                                                                                                    |         |           |         |              |                   |                | Label          | 08:3       | 0:47    | 08:30:36    | 08:30:24         | 08:30:13       | 08:30:02        | 0        |
| unning       0000-8622 (CPP)       0       0       0       0       0       0       0       0       0       0       0       0       0       0       0       0       0       0       0       0       0       0       0       0       0       0       0       0       0       0       0       0       0       0       0       0       0       0       0       0       0       0       0       0       0       0       0       0       0       0       0       0       0       0       0       0       0       0       0       0       0       0       0       0       0       0       0       0       0       0       0       0       0       0       0       0       0       0       0       0       0       0       0       0       0       0       0       0       0       0       0       0       0       0       0       0       0       0       0       0       0       0       0       0       0       0       0       0       0       0       0       0       0       0       0       0 </th <td></td> <td></td> <td></td> <td></td> <td></td> <td></td> <td>0000-83D7</td> <td></td> <td></td> <td></td> <td></td> <td></td> <td></td> <td></td>                                                                                                    |         |           |         |              |                   |                | 0000-83D7      |            |         |             |                  |                |                 |          |
| uuning       0000-8645 (å Temp)       0       0       0       0       0       0       0       0       0       0       0       0       0       0       0       0       0       0       0       0       0       0       0       0       0       0       0       0       0       0       0       0       0       0       0       0       0       0       0       0       0       0       0       0       0       0       0       0       0       0       0       0       0       0       0       0       0       0       0       0       0       0       0       0       0       0       0       0       0       0       0       0       0       0       0       0       0       0       0       0       0       0       0       0       0       0       0       0       0       0       0       0       0       0       0       0       0       0       0       0       0       0       0       0       0       0       0       0       0       0       0       0       0       0       0                                                                                                    |         |           |         |              |                   |                | 0000-862C (CP  | 2)         |         |             |                  |                |                 |          |
| unning       95       95       95       95       95       95       95       95       95       95       95       95       95       95       95       95       95       95       95       95       95       95       95       95       95       95       95       95       95       95       95       95       95       95       95       95       95       95       95       95       95       95       95       95       95       95       95       95       95       95       95       95       95       95       95       95       95       95       95       95       95       95       95       95       95       95       95       95       95       95       95       95       95       95       95       95       95       95       95       95       95       95       95       95       95       95       95       95       95       95       95       95       95       95       95       95       95       95       95       95       95       95       95       95       95       95       95       95       95       95       95                                                                                                    |         |           |         |              |                   |                | 0000-8645 (AT  | emp)       |         |             |                  |                |                 |          |
| unning       60       60       60       60       60       60       60       60       60       60       60       60       60       60       60       60       60       60       60       60       60       60       60       60       60       60       60       60       60       60       60       60       60       60       60       60       60       60       60       60       60       60       60       60       60       60       60       60       60       60       60       60       60       60       60       60       60       60       60       60       60       60       60       60       60       60       60       60       60       60       60       60       60       60       60       60       60       60       60       60       60       60       60       60       60       60       60       60       60       60       60       60       60       60       60       60       60       60       60       60       60       60       60       60       60       60       60       60       60       60       60                                                                                                    |         |           |         |              |                   |                | 0000-8771 (SpC | )z)        | 9       | 95          | 95               | 95             | 95              | 9!       |
| unning       10       10       10       10       10       10       10       10       10       10       10       10       10       10       10       10       10       10       10       10       10       10       10       10       10       10       10       10       10       10       10       10       10       10       10       10       10       10       10       10       10       10       10       10       10       10       10       10       10       10       10       10       10       10       10       10       10       10       10       10       10       10       10       10       10       10       10       10       10       10       10       10       10       10       10       10       10       10       10       10       10       10       10       10       10       10       10       10       10       10       10       10       10       10       10       10       10       10       10       10       10       10       10       10       10       10       10       10       10       10       10                                                                                                    |         |           |         |              |                   |                | 0000-877A (Pul | s)         | e       | 50          | 60               | 60             | 60              | 61-      |
| unning       120/80 (90)       120/80 (90)       120/80 (90)       120/80 (90)       120/80 (90)       120/80 (90)       120/80 (90)       120/80 (90)       120/80 (90)       120/80 (90)       120/80 (90)       120/80 (90)       120/80 (90)       120/80 (90)       120/80 (90)       120/80 (90)       120/80 (90)       120/80 (90)       120/80 (90)       120/80 (90)       120/80 (90)       120/80 (90)       120/80 (90)       120/80 (90)       120/80 (90)       120/80 (90)       120/80 (90)       120/80 (90)       120/80 (90)       120/80 (90)       120/80 (90)       120/80 (90)       120/80 (90)       120/80 (90)       120/80 (90)       120/80 (90)       120/80 (90)       120/80 (90)       120/80 (90)       120/80 (90)       120/80 (90)       120/80 (90)       120/80 (90)       120/80 (90)       120/80 (90)       120/80 (90)       120/80 (90)       120/80 (90)       120/80 (90)       120/80 (90)       120/80 (90)       120/80 (90)       120/80 (90)       120/80 (90)       120/80 (90)       120/80 (90)       120/80 (90)       120/80 (90)       120/80 (90)       120/80 (90)       120/80 (90)       120/80 (90)       120/80 (90)       120/80 (90)       120/80 (90)       120/80 (90)       120/80 (90)       120/80 (90)       120/80 (90)       120/80 (90)       120/80 (90)       120/80 (90)       120/80 (90)       120/80 (90) |         |           |         |              |                   |                | 0000-8781 (Per | 0          | 1       | 10          | 10               | 10             | 10              | Ti I     |
| unning       60       60       60       60       60       60       60       60       60       60       60       60       60       60       60       60       60       60       60       60       60       60       60       60       60       60       60       60       60       60       60       60       60       60       60       60       60       60       60       60       60       60       60       60       60       60       60       60       60       60       60       60       60       60       60       60       60       60       60       60       60       60       60       60       60       60       60       60       60       60       60       60       60       60       60       60       60       60       60       60       60       60       60       60       60       60       60       60       60       60       60       60       60       60       60       60       60       60       60       60       60       60       60       60       60       60       60       60       60       60       60                                                                                                    |         |           |         |              |                   |                | 0000-87D9 (NBI | 2)         | 1       | 20/80 (90)  | 120/80 (90)      | 120/80 (90)    | 120/80 (90)     | 1:       |
| Debug Information         60         60         60         60         60         60         60         60         60         60         60         60         60         60         60         60         60         60         60         60         60         60         60         60         60         60         60         60         60         60         60         60         60         60         60         60         60         60         60         60         60         60         60         60         60         60         60         60         60         60         60         60         60         60         60         60         60         60         60         60         60         60         60         60         60         60         60         60         60         60         60         60         60         60         60         60         60         60         60         60         60         60         60         60         60         60         60         60         60         60         60         60         60         60         60         60         60         60         60         60                                                                                                    |         |           |         |              |                   |                | 0000-87DC (Pul | s)         | e       | 50          | 60               | 60             | 60              | 61       |
| 0000-8814 (AF)       15       15       15       15       15       11         0000-8819 (ST)       0,2 / 1,8 /       0,3 / 1,6 /       0,2 / 1,5 /       0,1 / 1,4 /       0,1 / 1,4 /       0,1 / 1,4 /       0,1 / 1,4 /       0,1 / 1,4 /       0,1 / 1,4 /       0,1 / 1,4 /       0,1 / 1,4 /       0,1 / 1,4 /       0,1 / 1,4 /       0,1 / 1,4 /       0,1 / 1,4 /       0,1 / 1,4 /       0,1 / 1,4 /       0,1 / 1,4 /       0,1 / 1,4 /       0,1 / 1,4 /       0,1 / 1,4 /       0,1 / 1,4 /       0,1 / 1,4 /       0,1 / 1,4 /       0,1 / 1,4 /       0,1 / 1,4 /       0,1 / 1,4 /       0,1 / 1,4 /       0,1 / 1,4 /       0,1 / 1,4 /       0,1 / 1,4 /       0,1 / 1,4 /       0,1 / 1,4 /       0,1 / 1,4 /       0,1 / 1,4 /       0,1 / 1,4 /       0,1 / 1,4 /       0,1 / 1,4 /       0,1 / 1,4 /       0,1 / 1,4 /       0,1 / 1,4 /       0,1 / 1,4 /       0,1 / 1,4 /       0,1 / 1,4 /       0,1 / 1,4 /       0,1 / 1,4 /       0,1 / 1,4 /       0,1 / 1,4 /       0,1 / 1,4 /       0,1 / 1,4 /       0,1 / 1,4 /       0,1 / 1,4 /       0,1 / 1,4 /       0,1 / 1,4 /       0,1 / 1,4 /       0,1 / 1,4 /       0,1 / 1,4 /       0,1 / 1,4 /       0,1 / 1,4 / <td< th=""><td></td><td></td><td></td><td></td><td></td><td></td><td>0000-880D (HF)</td><td></td><td>6</td><td>50</td><td>60</td><td>60</td><td>60</td><td>61</td></td<>                 |         |           |         |              |                   |                | 0000-880D (HF) |            | 6       | 50          | 60               | 60             | 60              | 61       |
| Debug Information                                                                                                    |         |           |         |              |                   |                | 0000-8814 (AF) |            | 1       | 15          | 15               | 15             | 15              | 12       |
| Debug Information                                                                                                    |         |           |         |              |                   |                | 0000-8819 (ST) |            | C       | ),2 / 1,8 / | 0,3 / 1,6 /      | 0,2 / 1,5 /    | 0,1 / 1,4 /     | 0,       |
| Debug Information                                                                                                    |         |           |         |              |                   |                | 1              | 1          |         |             | İ                |                |                 | Ţ.       |
| Debug Information                                                                                                    |         |           |         |              |                   |                |                |            |         |             |                  |                |                 |          |
| unning                                                                                                    | Debug   | ntormatio | n       |              |                   |                |                |            |         |             |                  |                |                 |          |
| unning                                                                                                    |         |           |         |              |                   |                |                |            |         |             |                  |                |                 |          |
| unning                                                                                                    |         |           |         |              |                   |                |                |            |         |             |                  |                |                 |          |
| unning                                                                                                    |         |           |         |              |                   |                |                |            |         |             |                  |                |                 |          |
| unning                                                                                                    |         |           |         |              |                   |                |                |            |         |             |                  |                |                 |          |
| unning                                                                                                    |         |           |         |              |                   |                |                |            |         |             |                  |                |                 |          |
| unning                                                                                                    |         |           |         |              |                   |                |                |            |         |             |                  |                |                 |          |
| lunning                                                                                                    |         |           |         |              |                   |                |                |            |         |             |                  |                |                 |          |
| Running                                                                                                    |         |           |         |              |                   |                |                |            |         |             |                  |                |                 |          |
|                                                                                                    | Running |           |         |              |                   |                |                |            |         |             |                  |                |                 | :        |

The system window provides the following information / selections.

| Debug | Status | Туре | Name        | COM/MAC           | IP            |
|-------|--------|------|-------------|-------------------|---------------|
|       | 0      | LAN  | Z0S13       | 00-09-FB-05-12-FD | 192.168.1.119 |
|       | 0      | LAN  | Z0S10       | 00-09-FB-2D-51-BF | 192.168.1.110 |
|       | 0      | LAN  | Z0S14       | 00-09-FB-2D-3C-53 | 192.168.1.114 |
|       | 0      | COM  | COM6:115200 | COM6              |               |
|       | 0      | COM  | COM1:115200 | COM1              |               |
|       |        |      |             |                   |               |

### Debug

This check box enables or disables the debugging feature of the data export protocol. For further details refer to chapter "The debug Information".

## Status

The status of the connected patient monitoring system is displayed. The following states are possible:

0 - Not connected (either LAN or COM)

1 – Connect indication request for the LAN interface. The Connect Indication message is only available on the LAN interface. As soon as the IntelliVue monitor has received a valid IP address from the BOOTP server in the network, the monitor sends out the Connect Indication message of its LAN interface.

2 – Association Request accepted. To establish a logical connection, the Computer Client sends the Association Request message to the IntelliVue monitor. The IntelliVue monitor processes the Association Request and sends an Association Result.

### Туре

The type of data export connection is displayed: Either LAN (IEEE802.3 10BaseT (10MBit/s) Local Area Network) or COM (RS-232 or RS-232 via USB adapter interface or "RS-232 over LAN adapter").

### Name

The Associated Name of the patient monitor system or the Interface is displayed.

LAN: If the connected patient monitor uses a label it will be displayed.

COM: The respective COM Port No. together with the interface speed will be displayed, e.g. COM1:115200 (COM1 with 115,200 speed)

### COM/MAC

LAN: MAC Address of the IntelliVue patient monitor

COM: Assigned COM Interface number of the PC

### IP

IP Address assigned to the LAN Interface of the IntelliVue patient monitor.

# System Detail Window

The System Detail Window consists of several parts. Per detected patient monitor, a tab is added to the System Detail Window. The respective tab can be identified by the monitor label, the COM label or an empty tab. It can be selected by a left mouse click on the tab area.

A tab displaying a monitor label might contain the LAN interface MAC address.

A tab displaying the associated COM port might contain the link speed.

| COM3:115200 COM1:115200 COM4:115200 Abc0815 : 00-09-FB-1D-AE-0B |          |             |                |             |             |        |  |  |  |  |
|-----------------------------------------------------------------|----------|-------------|----------------|-------------|-------------|--------|--|--|--|--|
| System Information Copy to Clipboard                            |          |             |                |             |             |        |  |  |  |  |
| Bed Label Abo                                                   | :0815    |             | Operating Mode | demo        |             |        |  |  |  |  |
| Part Number M8                                                  | 105A     |             | SW Revision    | G.01.74     |             |        |  |  |  |  |
| Serial Number DE                                                | 65000550 |             |                |             |             |        |  |  |  |  |
| Patient Data Wave Prio List MDS Data                            |          |             |                |             |             |        |  |  |  |  |
| Label                                                           | 08:31:54 | 08:31:42    | 08:31:32       | 08:31:21    | 08:31:09    | 0      |  |  |  |  |
| 0000-83D7                                                       |          |             |                |             |             |        |  |  |  |  |
| 0000-862C (CPP)                                                 |          |             |                |             |             |        |  |  |  |  |
| 0000-8645 (ΔTemp)                                               |          |             |                |             |             |        |  |  |  |  |
| 0000-8771 (SpOz)                                                |          | 95          | 95             | 95          | 95          | 9!     |  |  |  |  |
| 0000-877A (Puls)                                                |          | 60          | 60             | 60          | 60          | 61-    |  |  |  |  |
| 0000-8781 (Perf)                                                |          | 10          | 10             | 10          | 10          | 11     |  |  |  |  |
| 0000-87D9 (NBP)                                                 |          | 120/80 (90) | 120/80 (90)    | 120/80 (90) | 120/80 (90) | 1:     |  |  |  |  |
| 0000-87DC (Puls)                                                |          | 60          | 60             | 60          | 60          | 61     |  |  |  |  |
| 0000-880D (HF)                                                  |          | 60          | 60             | 60          | 60          | 61     |  |  |  |  |
| 0000-8814 (AF)                                                  |          | 15          | 15             | 15          | 15          | 12     |  |  |  |  |
| 0000-8819 (ST)                                                  |          | 0,4 / 1,6 / | 0,3 / 1,8 /    | 0,3 / 1,8 / | 0,4 / 1,8 / | 0,     |  |  |  |  |
| •]                                                              |          |             |                |             |             | ×<br>۲ |  |  |  |  |

Each tab consists of the system information, which contains the general details of the selected patient monitor, sub-menu buttons and a grid displaying numeric data if available.

The following information is displayed within a tab:

Bed label – displays the associated bed label of the patient monitor (if available), e.g. Z0S14

Part number - displays the Product Number of the patient monitor, e.g. M8105A

Serial number - displays the Serial Number of the patient monitor, e.g. DE70403305

Operation mode - displays the Operation mode of the patient monitor, e.g. Demo mode

SW Rev. - displays the Software Revision of the patient monitor, e.g. G.01.74

NOTE

If the grid exceeds 256 columns, the content is written to a file in the execution directory of DETT. Within the grid, columns are handled first in first out (FIFO).

## Selectable Buttons within a Tab

### **Copy to Clipboard**

When selecting copy to clipboard, the system details (system information and numeric data) will be copied to a clipboard. This allows export of data into e.g. MS Excel.

| ZOS14 : 00-09-FB-2D-30 | 2-53                                |                                     |
|------------------------|-------------------------------------|-------------------------------------|
| Bed Label              | Z0S14                               |                                     |
| Area Application       | AREA_INTENSIVE_CARE                 |                                     |
| Status                 | OPERATING                           |                                     |
| Operating Mode         | demo                                |                                     |
|                        |                                     |                                     |
| Label                  | 1:15:25 PM                          | 1:15:33 PM                          |
| 0000-83D7              |                                     |                                     |
| 0000-862C (CPP)        |                                     |                                     |
| 0000-8645 (?Temp)      |                                     |                                     |
| 0000-8771 (Sp02)       | 95                                  | 95                                  |
| 0000-877A (Puls)       | 60                                  | 60                                  |
| 0000-8781 (Perf)       | 10                                  | 10                                  |
| 0000-87D9 (NBP)        | 120/80 (90)                         | 120/80 (90)                         |
| 0000-87DC (Puls)       | 60                                  | 60                                  |
| 0000-880D (HF)         | 60                                  | 60                                  |
| 0000-8814 (AF)         | 15                                  | 15                                  |
| 0000-8819 (ST)         | 0.2 / 1.4 / 1.2 / -0.8 / -0.4 / 1.3 | 0.2 / 1.4 / 1.2 / -0.8 / -0.4 / 1.3 |
|                        | / -0.1 / 0 / 0.6 / 1.1 / 1.4 / 1    | / -0.1 / 0 / 0.6 / 1.1 / 1.4 / 1    |
| 0000-881F              |                                     |                                     |
| 0000-8821 (STindx)     |                                     |                                     |
| 0000-8824 (VES)        | 0                                   | 0                                   |
| 0000-8831 (QT)         |                                     |                                     |
| 0000-8833 (QTc)        |                                     |                                     |
| 0000-8835 (?QTc)       |                                     |                                     |
| 0000-8837 (QT-HF)      |                                     |                                     |
| 0000-883B              |                                     |                                     |
| 0000-883D              |                                     |                                     |

The following details are copied and transferred to a spreadsheet.

- Associated Name of the patient monitor system or the Interface.
- Bed label
- MAC Address (LAN connected monitor system)
- Area Application
- Status
- Operation Mode
- Label of the numeric attributes transmitted by the monitor device
- · Respective value of numeric transmitted by monitor device
- System time (PC client time)

### **Patient Data**

When selecting patient data, a new window will be opened displaying the patient data. Those details are not copied to the clipboard. For details on the ID attributes, refer to latest revision of the Data Export Interface Programming Guide.

| 🔜 ZO514 : 00-09-FB-2D-3C-53 1:12:29 PM |                        |       |  |  |  |
|----------------------------------------|------------------------|-------|--|--|--|
| Patient Data                           |                        | Close |  |  |  |
| ld                                     | Value                  |       |  |  |  |
| ATTR_PT_NAME_FAMILY                    |                        |       |  |  |  |
| ATTR_PT_ENCOUNTER_ID_LBL               | 0x808B0D98             |       |  |  |  |
| ATTR_PT_ID                             |                        |       |  |  |  |
| ATTR_PT_ENCOUNTER_ID                   | 0x00020000             |       |  |  |  |
| ATTR_PT_DOB                            | 0000.00.00             |       |  |  |  |
| ATTR_PT_DEMOG_ST                       | DISCHARGED             |       |  |  |  |
| ATTR_PT_BSA                            | NaN M_SQ               |       |  |  |  |
| ATTR_PT_BSA_FORMULA                    | BSA_FORMULA_DUBOIS     |       |  |  |  |
| ATTR_PT_TYPE                           | ADULT                  |       |  |  |  |
| ATTR_ID_HANDLE                         | 80                     |       |  |  |  |
| ATTR_PT_HEIGHT                         | NaN CM                 |       |  |  |  |
| ATTR_PT_AGE                            | NaN YR                 |       |  |  |  |
| ATTR_PT_NOTES2                         |                        |       |  |  |  |
| ATTR_PT_NOTES1                         |                        |       |  |  |  |
| ATTR_PT_WEIGHT                         | NaN KG                 |       |  |  |  |
| ATTR_PT_ID_INT                         | 0x0009FB2D3C5219A3C038 |       |  |  |  |
| ATTR_PT_LIFETIME_ID_LBL                | 0x80752095             |       |  |  |  |
| ATTR_PT_PACED_MODE                     | PACER_NO               |       |  |  |  |
| ATTR_PT_SEX                            | sexUnknown             |       |  |  |  |
| ATTR_PT_NAME_MIDDLE                    |                        |       |  |  |  |
| ATTR_SYS_ADT_ST                        | 0x0000                 |       |  |  |  |
| ATTR_PT_NAME_GIVEN                     |                        |       |  |  |  |
|                                        |                        |       |  |  |  |

### **MDS** Data

When selecting MDS data a new window will be opened displaying the connected patient monitor system details. For details on the ID attributes, refer to latest revision of the Data Export Interface Programming Guide.

| 🔡 20514 : 00-09-FB-2D-3C-53 |                                                  |
|-----------------------------|--------------------------------------------------|
| MDS Data                    | Close                                            |
| A                           | Value                                            |
| ATTR_ALTITUDE               | 0                                                |
| ATTR_AREA_APPL              | AREA_INTENSIVE_CARE                              |
| ATTR_ID_ASSOC_NO            | 577                                              |
| ATTR_ID_BED_LABEL           | Z0\$14                                           |
| ATTR_ID_HANDLE              | 0                                                |
| ATTR_ID_MODEL               | Philips M8000                                    |
| ATTR_LINE_FREQ              | LINE_F_50HZ                                      |
| ATTR_LOCALIZN               | 6.50 6.50 GERMAN STRFMT_UNICODE_NT               |
| ATTR_MDS_GEN_INFO           | system_pulse: 0000-877A; alarm_source: 0000-880D |
| ATTR_MODE_OP                | demo                                             |
| ATTR_NOM_VERS               | 1.0                                              |
| ATTR_STD_SAFETY             | 0x0002                                           |
| ATTR_SYS_ID                 | 00-06-00-09-FB-2D-3C-52                          |
| ATTR_SYS_SPECN              | MOC_VMS_MDS: 1; MOC_VMO_METRIC_NU: 20            |
| ATTR_SYS_TYPE               | MDS_PT_MON                                       |
| ATTR_TIME_ABS               | 2009.11.17 14:10:57                              |
| ATTR_TIME_REL               | 773371904                                        |
| ATTR_VMS_MDS_STAT           | OPERATING                                        |
| PART_NUMBER (APPL_SW)       | S-M8105-1501A                                    |
| PART_NUMBER (BOOT)          | S-M8000-1301A                                    |
| PART_NUMBER (CONFIG)        | S-M8105-1401A                                    |
| PART_NUMBER (PRODUCT)       | M8105A                                           |
| SERIAL_NUMBER (PRODUCT)     | DE70403305                                       |
| SW_REVISION (APPL_SW)       | G.01.74                                          |
| SW_REVISION (BOOT)          | A.01.86                                          |
| SW_REVISION (CONFIG)        | G.01.74                                          |
|                             |                                                  |

### **Wave Priority List**

When selecting the Wave priority list, a new window will be opened displaying the current available Wave parameters and data transmission. For details on the ID attributes, refer to latest revision of the Data Export Interface Programming Guide.

| 🔛 COM4:115200      |                  |      |     |  | 提 COM4:115200      |          | _[    | J×  |
|--------------------|------------------|------|-----|--|--------------------|----------|-------|-----|
| Wave Priority List | ve Priority List |      |     |  | Wave Priority List |          | Close |     |
| ld                 | Time             | Data |     |  | Id                 | Time     | Data  |     |
| ECG_ELEC_POTL      | 08:34:09         |      |     |  | ECG_ELEC_POTL      | 08:36:32 |       |     |
| ECG_ELEC_POTL_I    | 08:34:09         |      |     |  | ECG_ELEC_POTL_I    | 08:36:32 |       |     |
| ECG_ELEC_POTL_II   | 08:34:09         |      |     |  | ECG_ELEC_POTL_II   | 08:36:32 |       |     |
| ECG_ELEC_POTL_III  | 08:34:09         |      |     |  | ECG_ELEC_POTL_III  | 08:36:32 |       |     |
| ECG_ELEC_POTL_AVR  | 08:34:09         |      |     |  | ECG_ELEC_POTL_AVR  | 08:36:32 |       |     |
| ECG_ELEC_POTL_AVL  | 08:34:09         |      |     |  | ECG_ELEC_POTL_AVL  | 08:36:32 |       |     |
| ECG_ELEC_POTL_AVF  | 08:34:09         |      |     |  | ECG_ELEC_POTL_AVF  | 08:36:32 |       |     |
| ECG_ELEC_POTL_V1   | 08:34:09         |      |     |  | ECG_ELEC_POTL_V1   | 08:36:32 |       |     |
| ECG_ELEC_POTL_V2   | 08:34:09         |      |     |  | ECG_ELEC_POTL_V2   | 08:36:32 |       |     |
| ECG_ELEC_POTL_V3   | 08:34:09         |      |     |  | ECG_ELEC_POTL_V3   | 08:36:32 |       |     |
| ECG_ELEC_POTL_V4   | 08:34:09         |      |     |  | ECG_ELEC_POTL_V4   | 08:36:32 |       |     |
| ECG_ELEC_POTL_V5   | 08:34:09         |      |     |  | ECG_ELEC_POTL_V5   | 08:36:32 |       |     |
| ECG_ELEC_POTL_V6   | 08:34:09         |      | Ţ   |  | ECG_ELEC_POTL_V6   | 08:36:32 |       |     |
| Waiting for Poll   | 1                | 1    | .:: |  | Polling Data       |          |       | .:: |

| COM4:115200        |          |       |   |  | Abc0815:00-09-FB-1D-AE-08 |          |      |   |  |  |
|--------------------|----------|-------|---|--|---------------------------|----------|------|---|--|--|
| Wave Priority List |          | Close |   |  | Wave Priority List        |          | Clos | e |  |  |
| ld                 | Time     | Data  |   |  | ld                        | Time     | Data | 1 |  |  |
| ECG_ELEC_POTL      | 08:37:53 |       |   |  | ECG_ELEC_POTL             | 08:43:06 |      |   |  |  |
| ECG_ELEC_POTL_I    | 08:37:53 | ×     |   |  | ECG_ELEC_POTL_I           | 08:43:06 |      |   |  |  |
| ECG_ELEC_POTL_II   | 08:37:53 | X     |   |  | ECG_ELEC_POTL_II          | 08:43:06 |      |   |  |  |
| ECG_ELEC_POTL_III  | 08:37:53 | X     |   |  | ECG_ELEC_POTL_III         | 08:43:06 |      |   |  |  |
| ECG_ELEC_POTL_AVR  | 08:37:53 | X     |   |  | ECG_ELEC_POTL_AVR         | 08:43:06 |      |   |  |  |
| ECG_ELEC_POTL_AVL  | 08:37:53 |       |   |  | ECG_ELEC_POTL_AVL         | 08:43:06 |      |   |  |  |
| ECG_ELEC_POTL_AVF  | 08:37:53 |       |   |  | ECG_ELEC_POTL_AVF         | 08:43:06 |      |   |  |  |
| ECG_ELEC_POTL_V1   | 08:37:53 | ×     |   |  | ECG_ELEC_POTL_V1          | 08:43:06 |      |   |  |  |
| ECG_ELEC_POTL_V2   | 08:37:53 |       |   |  | ECG_ELEC_POTL_V2          | 08:43:06 |      |   |  |  |
| ECG_ELEC_POTL_V3   | 08:37:53 |       |   |  | ECG_ELEC_POTL_V3          | 08:43:06 |      | Г |  |  |
| ECG_ELEC_POTL_V4   | 08:37:53 |       |   |  | ECG_ELEC_POTL_V4          | 08:43:06 |      |   |  |  |
| ECG_ELEC_POTL_V5   | 08:37:53 |       |   |  | ECG_ELEC_POTL_V5          | 08:43:06 |      |   |  |  |
| ECG_ELEC_POTL_V6   | 08:37:53 |       | • |  | ECG_ELEC_POTL_V6          | 08:43:06 |      | - |  |  |
| Polling Data       | •        |       | : |  | Wave Polls not allowed!   | 1        |      | : |  |  |

The "X" mark in the column "Data" indicates the wave data transmission for the respective wave parameter.

#### NOTE

IntelliVue Rev. G.0 or higher allows the configuration of either a second MIB/RS232 port or the combination LAN interface and MIB/RS232 port for Data Export. The DtOut2 driver is used to connect a second port to Data Export. Only one connection is able to request wave data at a time, the other connection responds with a notification that wave polling is not possible.

# **Debug Information Window**

If the debug mode for one or more detected and available patient monitors is selected debug details are displayed in this window. Refer to chapter "the Menu" for further details on how to enable / disable the debug mode.

The presentation of the data reflects the format described in the current revision of the Data Export Interface Guide.

| Debug Information  |                                         |         |
|--------------------|-----------------------------------------|---------|
| 11/17/2009 2:38:08 | PM Association Request ZOS14            | A       |
| AssocReqSessionHe  | ader                                    |         |
| 0x0D 0xE0          |                                         |         |
| AssocReqSessionDa  | ata                                     |         |
| 0x05 0x08          | 0x13 0x01 0x00 0x16 0x01 0x02           |         |
| 0x80 0x00          | 0x14 0x02 0x00 0x02                     |         |
| AssocReqPresentati | onHeader                                |         |
| UXC1 UXDU          | CUX31 UX80 UXAU UX80 UX80 UX01          |         |
|                    | 0x00 0xA2 0x80 0xA0 0x03 0x00           |         |
| Ux00 0x01          | UxA4 Ux8U Ux3U Ux8U UxU2 UxU1           |         |
| 0x01 0x06          | 0x04 0x52 0x01 0x00 0x01 0x30           |         |
| UX8U UX05          | 0x02 0x51 0x01 0x00 0x00 0x00           |         |
| 0x00 0x30          | 0x80 0x02 0x01 0x02 0x06 0x00           |         |
| 0x2A 0x00          | 0.01 0.01 0.20 0.90 0.00 0.00           |         |
| 0x00 0x00          | 0x01 0x01 0x30 0x00 0x06 0x0C           |         |
| 0,24 0,00          | 0.02 0.01 0.00 0.00 0.00 0.00           |         |
| 0,000 0,000        | 0.61 0.80 0.30 0.80 0.00 0.00           |         |
| 0x00 0x00          | 0x80 0x60 0x80 0x61 0x80 0x06           |         |
| 0x0C 0x24          | 0x86 0x48 0xCF 0x14 0x02 0x01           |         |
| 0x00 0x00          | 0x00 0x03 0x01 0x00 0x00 0xBE           |         |
| 0x80 0x28          | 0x80 0x06 0x0C 0x2A 0x86 0x48           |         |
| 0xCE 0x14          | 0x02 0x01 0x00 0x00 0x00 0x01           |         |
| 0x01 0x02          | 0x01 0x02 0x81                          |         |
| AssocRespUserData  |                                         |         |
| UserData           |                                         |         |
| ASNLength          | : length : 72                           |         |
|                    | {0x48}                                  |         |
| MDSEUserInfoStd    |                                         |         |
| ProtocolVersion    | : protocol_version : MDDL_VERSION1      |         |
| NomenclaturVers.   | : nomenclature-version : NOMEN_VERSION1 |         |
| FunktionalUnits    | : functional_units : 0                  |         |
| System lype        | : system_type : SYST_CLIENT             |         |
| StartupMode        | : startup_mode : LULU_START             | 00.0.00 |
|                    |                                         | 00 0x00 |
|                    |                                         |         |
| OptionList         | 0x20 0x00 0x00 0x00)                    |         |
| A mile and the     |                                         |         |

Within the debug information window the displayed strings can be selected by highlighting and copied to a clipboard. This allows export of data into e.g. MS Excel, Word etc.

The displayed data can be deleted within the debug information window by highlighting it and using the Windows delete feature. By pressing "CTRL +A" all information in the debug information window field can be selected for further processing.

# Log Files

The communication between the DETT and the Patient Monitor is logged in the selected log path. A log file is created each time the data export communication is started (refer to chapter "Start" for more details on how to start).

The file name is built in one of the following ways:

- 1 Monitor connected to LAN Interface: DevIfTest\_<Date>\_<Bed Label>\_<MAC Addr>.txt
- 2 Monitor connected to COM Interface: DevIfTest\_<Date>\_<Time>\_<COM No.>\_<Baud rate>.txt

The log files contain the communication data in hexadecimal code. Each data package is preceded by a header with a time stamp and a communication type as shown in the following example:

| 11/17/2009 2:16:38 PM ConnectIndicationEvent       | 11/17/2009 2:16:40 PM MDS Create Event Result     |
|----------------------------------------------------|---------------------------------------------------|
| Z0S14                                              | Z0S14                                             |
|                                                    |                                                   |
| 00 00 01 00 00 01 01 C2 00 00 00 00 01 BC 00 23    | E1 00 00 02 00 02 00 14 00 01 00 01 00 0E 00 21   |
| 00 00 00 00 00 01 22 00 0D 17 01 AE 00 0B 01 AA    | 00 00 00 00 00 0A BD 00 0D 06 00 00               |
| •••                                                |                                                   |
| 31 30 09 28 00 14 00 08 50 68 69 6C 69 70 73 00    |                                                   |
| 00 07 4D 38 31 30 35 41 00 00                      | 11/17/2009 2:16:40 PM Get Priority List Request   |
|                                                    | ZOS14                                             |
|                                                    |                                                   |
| 11/17/2009 2:16:40 PM Association Request ZOS14    | E1 00 00 02 00 01 00 16 00 00 00 03 00 10 00 21   |
|                                                    | 00 00 00 00 00 00 00 00 00 01 00 02 F2 3A         |
| 0D EC 05 08 13 01 00 16 01 02 80 00 14 02 00 02    |                                                   |
| C1 DC 31 80 A0 80 80 01 01 00 00 A2 80 A0 03 00    |                                                   |
| •••                                                | 11/17/2009 2:16:40 PM Get Priority List Response  |
| 00 0C F0 01 00 08 8C 00 00 00 00 00 00 00 00 00 00 | Z0S14                                             |
| 00 00 00 00 00 00 00 00 00 00 00 00 00             |                                                   |
|                                                    | E1 00 00 02 00 02 00 54 00 00 00 03 00 4E 00 21   |
|                                                    | 00 00 00 00 00 01 00 44 F2 3A 00 40 00 0F 00 3C   |
| 11/17/2009 2:16:40 PM Association Response ZOS14   | •••                                               |
|                                                    | 00 02 01 04 00 02 01 05 00 02 01 06 00 02 01 07   |
| 0E CE 05 08 13 01 00 16 01 02 80 00 14 02 00 02    | 00 02 01 08 00 02 4B B4 00 02 50 00               |
| C1 BE 31 80 A0 80 80 01 01 00 00 A2 80 A0 03 00    |                                                   |
| •••                                                |                                                   |
| 00 01 00 0C F0 01 00 08 84 00 00 00 00 00 00 00    | 11/17/2009 2:16:42 PM SinglePollDataRequest 70514 |
| 00 00 00 00 00 00 00 00 00 00 00 00 00             | ,,                                                |
|                                                    | F1 00 00 02 00 01 00 1C 00 01 00 07 00 16 00 21   |
|                                                    |                                                   |
| 11/17/2009 2:16:40 PM MDS Create Event ZOS14       |                                                   |
|                                                    |                                                   |
| E1 00 00 02 00 01 01 1A 00 01 00 01 01 14 00 21    |                                                   |
| 00 00 00 00 2F F4 DF 00 0D 06 01 06 00 21 00 00    | 11/17/2009 2:16:43 PM SinglePollDataPosult 70514  |
| •••                                                |                                                   |
| 00 01 00 01 00 36 00 00 00 01 00 01 00 05 00 00    | E1 00 00 02 00 02 01 C8 00 01 00 07 01 C2 00 21   |
| 00 30                                              |                                                   |
|                                                    |                                                   |
|                                                    |                                                   |
|                                                    |                                                   |
|                                                    | 00 01 00 00 09 37 00 08 00 32 00 32 00 02 00 0B   |

# **DETT overview example**

The screen shot below shows the DETT with several connected patient monitors. In this example one device is selected for debugging. The parameter values are displayed in the System Information section and the data stream details are visible in the Debug Information section of the tool window.

| 🗖 Data   | Export T   | est Too              |                           |                   |                |                |          |           |              |                   |                | _               |           |
|----------|------------|----------------------|---------------------------|-------------------|----------------|----------------|----------|-----------|--------------|-------------------|----------------|-----------------|-----------|
| File Sta | rt Stop    | ?                    |                           |                   |                |                |          |           |              |                   |                |                 |           |
| Debug    | Status     | Туре                 | Name                      | COM/MAC           | IP             | COM3:115200    | COM1:115 | 5200 COM4 | 115200 Abc08 | 15:00-09-FB-1D    | AE-0B          |                 |           |
|          | 2          | LAN                  | Abc0815                   | 00-09-FB-1D-AE-08 | 169.254.209.16 | System Inform  | ation    |           |              |                   |                | Copy to Clipboa | ard       |
|          | 0          | COM                  | COM4:115200               | COM4              |                | Bed Label      | Abc08    | 15        |              | Operating Mode    | demo           |                 | -         |
| 1        | 0          | СОМ                  | COM3:115200               | COM3              |                | Part Number    | 14010E   | 5A        |              | SW/ Revision      | G 01 74        |                 | -         |
|          |            |                      |                           |                   |                |                | Imoros   |           |              | 3 10 116 118 1011 | Ju.01.74       |                 |           |
|          |            |                      |                           |                   |                | Serial Number  | JDE 650  | 100550    |              |                   |                |                 |           |
|          |            |                      |                           |                   |                |                |          |           |              | Patient Data      | Wave Prio List | MDS Dat         | a         |
|          |            |                      |                           |                   |                | Numeric Data   |          |           | -            |                   |                |                 | -         |
|          |            |                      |                           |                   |                |                |          | 0.01.54   | 00.01.40     | 00.01.00          | 00:01:01       | 00.01.00        |           |
|          |            |                      |                           |                   |                | Label          | 0        | 8:31:54   | 08:51:42     | 08:31:32          | 08:51:21       | 08:31:09        |           |
|          |            |                      |                           |                   |                | 0000-8307      | 10       |           |              |                   |                |                 | - 1       |
|          |            |                      |                           |                   |                | 0000-862C (CP  | ·····    |           |              |                   |                |                 | + 1       |
|          |            |                      |                           |                   |                | 0000-8845 (81  | emp)     |           | 05           | 05                | 05             | 05              |           |
|          |            |                      |                           |                   |                | 0000-8771 (Sp  | 02)      |           | 95           | 95                | 95             | 95              | 9:        |
|          |            |                      |                           |                   |                | 0000-877A (Pu  | IS)      |           | 60           | 60                | 60             | 60              | Б         |
|          |            |                      |                           |                   |                | 0000-8781 (Per | rf)      |           | 10           | 10                | 10             | 10              | <u>+"</u> |
|          |            |                      |                           |                   |                | 0000-87D9 (NB  | iP)      |           | 120/80 (90)  | 120/80 (90)       | 120/80 (90)    | 120/80 (90)     | <u></u>   |
|          |            |                      |                           |                   |                | 0000-87DC (Pu  | ils)     |           | 60           | 60                | 60             | 60              | 61        |
|          |            |                      |                           |                   |                | 0000-880D (HF  | )        |           | 60           | 60                | 60             | 60              | 61        |
|          |            |                      |                           |                   |                | 0000-8814 (AF  | )        |           | 15           | 15                | 15             | 15              | 11        |
|          |            |                      |                           |                   |                | 0000-8819 (ST) | )        |           | 0,4 / 1,6 /  | 0,3 / 1,8 /       | 0,3 / 1,8 /    | 0,4 / 1,8 /     | 0,        |
|          |            |                      |                           |                   |                | •              | 1        |           |              |                   | I              |                 |           |
| Debugl   | nformatio  | n                    |                           |                   |                |                |          |           |              |                   |                |                 |           |
| 25.01.20 | 11 08:31:5 | 4                    | SinglePollDataF           | esult COM4:115200 |                |                |          |           |              |                   |                |                 |           |
| SPpdu    |            | : sessio             | on_id :0xE<br>otextid :2  | 100               |                |                |          |           |              |                   |                |                 |           |
|          |            | . p_00.              | (0xE1 0x00 0x0            | 0 0x02}           |                |                |          |           |              |                   |                |                 |           |
| RUapdus  | 1          | : ro_typ<br>: length | n :448                    | 45                |                |                |          |           |              |                   |                |                 |           |
| BUBS     | du         | · invol              | {0x00 0x02 0x0            | 1 0xC0}           |                |                |          |           |              |                   |                |                 |           |
| Thomsep  | uu         | : comm               | and_type : Con            | firmedAction      |                |                |          |           |              |                   |                |                 |           |
|          |            | : lengtł             | n : 442<br>{0x00 0x01 0x0 | 0 0x07 0x01 0xBA} |                |                |          |           |              |                   |                |                 |           |
| ActionRe | sult       | meh                  | i clase · MOI             |                   |                |                |          |           |              |                   |                |                 | -         |
| Running  |            | 00                   | 1 01000 . 1101            | WOC WIS MDS       |                |                |          |           |              |                   |                |                 |           |

# How to connect a PC with DETT to an IntelliVue

The following chapter describes how to connect a PC using DETT to an IV or IV Network, either via LAN, LAN / RS-232 converter, RS-232 direct connection or USB/RS-232 adapter.

#### WARNING

All external devices in the patient vicinity must comply with IEC 60601-1:1988/A1:1991A2:1995 or EN 60601-1:1990/A1:1993/A2:1995. This applies also to all signal connections, entering the patient vicinity. Additional safety equipment, e.g. isolation transformers might be used.

The installation procedures e.g. for electrical connections as documented in the IntelliVue Instruction for Use must be strictly followed.

### Connecting to an IntelliVue via a LAN Interface

Please refer to the current Revision of the IntelliVue Data Export Interface Programming Guide for details on how to set up and configure the LAN Interface.

### Connecting to the IntelliVue MP20-90 MIB/RS232 Interface

Please refer to the current Revision of the IntelliVue Data Export Interface Programming Guide for details on how to setup and configure the MIB/ RS-232 Interface.

### Connecting an IntelliVue Monitor LAN Interface by using a LAN/ RS232 converter

Please refer to the Instruction for Use of the LAN / RS-232 Converter in use for details on how to setup and configure a LAN / RS-232 conversion system. Then proceed as described in section "Connection of an IntelliVue monitor LAN interface"

# Connecting an Intellivue Monitor MIB/RS232 Interface by using a USB / RS-232 Adapter

Please refer to the Instruction for Use of the MIB / RS-232 Adpapter in use for details on how to setup and configure the USB / RS-232 conversion system. Then proceed as described in section "Connection of an IntelliVue monitor MIB/RS-232 interface"

For further details on configuration, please refer to the IntelliVue configuration guide (M8000-9306X).

# Index

?-> Help/About 13

#### А

About 13 About the Data Export Test Tool 5 About this Guide 5

#### С

COM Speed 10

COM/MAC 15

Connecting an IntelliVue Monitor LAN Interface by using a LAN/RS232 converter 24

Connecting an Intellivue Monitor MIB/ RS232 Interface by using a USB / RS-232 Adapter 24

Connecting to an IntelliVue via a LAN Interface 23

Connecting to the IntelliVue MP20-90 MIB/RS232 Interface 23 Copy to Clipboard 17

### D

Debug 15 Debug Information Window 21 Deletion of Log Files 7 DETT - Instructions for Use 7 DETT overview example 22

#### F

File -> Configuration 9 File -> Exit 11

#### Η

Help 13 How to connect a PC with DETT to an IntelliVue 23 How to start DETT 8

#### Ι

Installation of DETT 7 IP 15

L

Log Files 21 Log Path 10

#### Μ

Manufacturer's Information 6 MDS Data 18

#### Ν

Name 15 NLS 11

Р

# Patient Data 17

S

Selectable Buttons within a Tab 17 Start 11 Status 15 Status Strip 14 Stop 12 System Detail Window 16 System List Window 14 System Requirements for DETT 8

#### Т

The Menu 9 Trademark Information 6 Type 15

### U

Un-Installation of DETT 7

### W

Wave Priority List 19